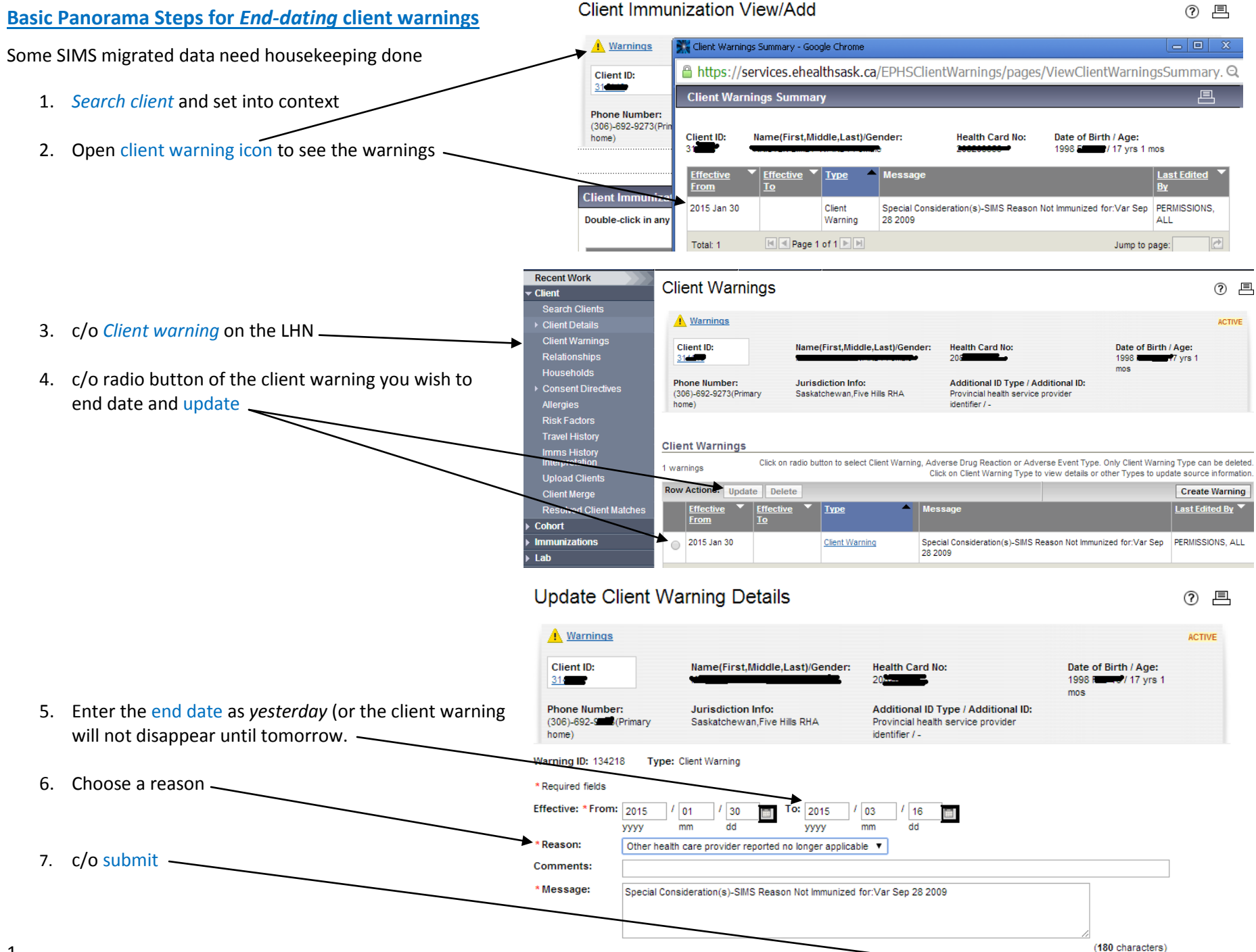

Submit Reset Cancel